×

## **Inserir Atividade**

O objetivo desta funcionalidade é inserir atividade, podendo ser acessada através do caminho:

- 1

• GSAN > Cadastro > Imóvel > Tabelas Auxiliares > Inserir Atividade.

Algumas empresas adotam o caminho:

• GSAN > Atendimento ao Público > Ordem de Serviço > Tabelas Auxiliares > Inserir Atividade.

| Informe os campos | e cligue no botão | Inserir |  |
|-------------------|-------------------|---------|--|
|-------------------|-------------------|---------|--|

|                                         | Gsan -> Cadastro -> Imovel -> Tabelas Auxiliares -> Inserir Atividad |         |
|-----------------------------------------|----------------------------------------------------------------------|---------|
| Inserir Atividade                       |                                                                      |         |
| Para inserir a atividade, informe a des | scrição abaixo:                                                      |         |
| Descrição: *                            |                                                                      |         |
| Descrição Abreviada:                    |                                                                      |         |
| Atividade única? *                      | 🔍 Sim 🔍 Não                                                          |         |
|                                         | * Campo Obrigatório                                                  |         |
| Desfazer Cancelar                       |                                                                      | Inserir |
|                                         |                                                                      |         |
|                                         |                                                                      |         |
|                                         |                                                                      |         |
|                                         |                                                                      |         |
|                                         |                                                                      |         |
|                                         |                                                                      |         |
|                                         |                                                                      |         |

## = Preenchimento dos Campos =

=Campo Descrição(\*) Descrição Abreviada Atividade Única?(\*)

## = Funcionalidade dos Botões =

=Botão Desfazer.png cancelar2.jpg |alt="Inserir.png" Clique aqui para retornar ao Menu Principal do GSAN

From:

https://www.gsan.com.br/ - Base de Conhecimento de Gestão Comercial de Saneamento

Permanent link: https://www.gsan.com.br/doku.php?id=ajuda:inserir\_atividade&rev=1430168280

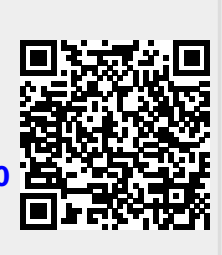

Last update: **31/08/2017 01:11**